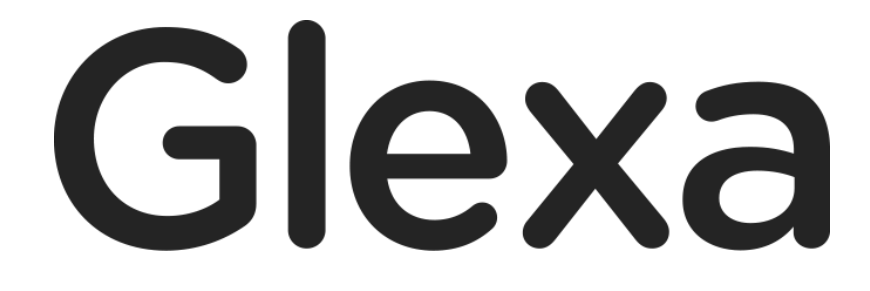

Board 使い方ガイド

2018年1月

## CHIeru Version2

# 目次

| 1.1. 概要                   | 3  |
|---------------------------|----|
| 2. ボードを作成する               | 4  |
| 2.1. Board の受講設定          | 5  |
| 2.2. 受講画面                 | 6  |
| <ol> <li>受講の流れ</li> </ol> | 8  |
| 4. 評価                     | 10 |

# 1. GlexaBoard 使い方ガイド

GlexaBoard(以下、ボード)は Web ベースのチャットに学生の発話やファイルをアップロードできるチャット・掲示板のプラグインです。

本章ではボードの仕組みと構成について解説します。

### 1.1. 概要

ボードは作業指示と学生別の発言エリアに大きく分かれます。 発言エリアはクラス別、チーム別の設定ができます。 チーム別に設定されている場合は、所属している学生同士の発言を見ることができます。

発言は、音声の録音、ファイルのアップロードを同時に行うことができます。

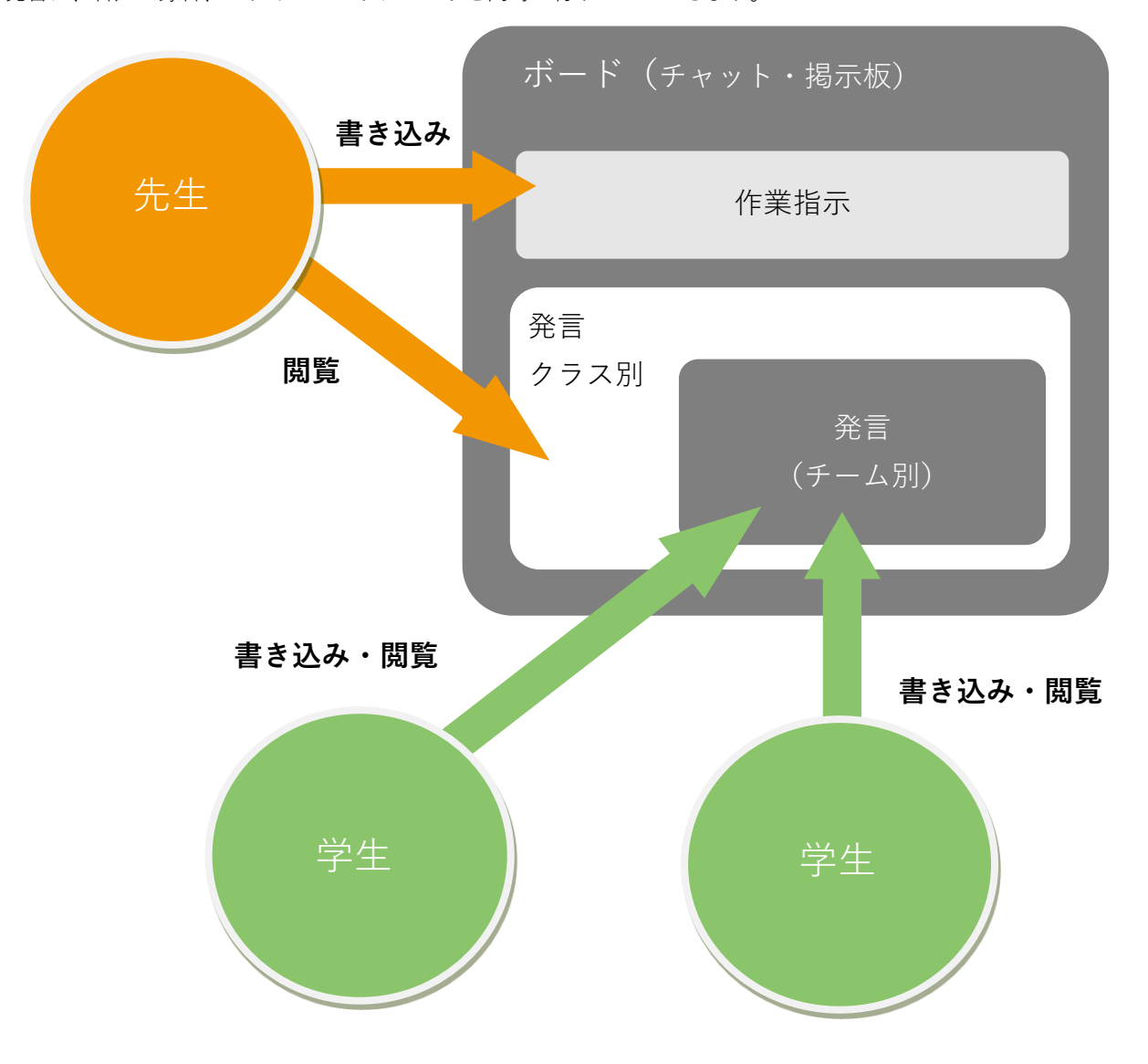

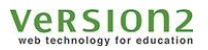

# 2. ボードを作成する

本章ではボードの問題作成方法について解説します。

1) クラスのトップページの教材作成ボタンをクリックします。

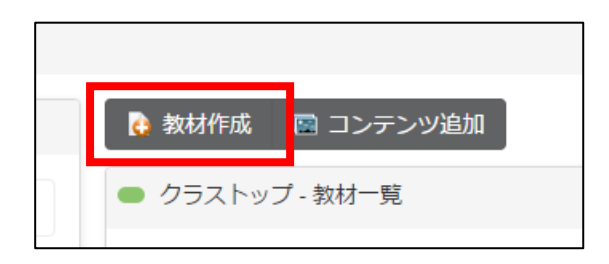

2)作成する教材から、Boardを選択します。

| 7 |                                                         | × | 5 |
|---|---------------------------------------------------------|---|---|
|   | 教材の基本情報を入力してください。次のページで教材の詳細を入力します                      |   |   |
|   | Quiz Motion Grader Board Phone Forum Scorm Story Report |   | l |
|   | 基本表示<br>タイトル*                                           |   |   |

3)教材の設定を行い、「登録」ボタンをクリックします。

教材の設定については先生用ガイドの「教材の作り方」を参照して下さい。

## 2.1. Board の受講設定

| 11水11小     |               |              |                       |                |       |      |        |
|------------|---------------|--------------|-----------------------|----------------|-------|------|--------|
|            | フォントサイズ 🔻     | B <i>I</i> ⊻ | <u>A</u> • <u>A</u> • | <del>S</del> ≣ | I I I | Ω ⊞• |        |
|            | ↑  ♦  ♦       | $\sim$       | Σ                     |                |       |      |        |
|            |               |              |                       |                |       |      |        |
|            |               |              |                       |                |       |      |        |
|            |               |              |                       |                |       |      |        |
|            |               |              |                       |                |       |      |        |
|            |               |              |                       |                |       |      | 単語数: 0 |
|            |               |              |                       |                |       |      |        |
| チャットルームの設定 |               |              |                       |                |       |      |        |
| アップロード     | ■ファイル ■音声録音   | :            |                       |                |       |      |        |
| 名前の表示      | ◉ 学籍番号 ◎ 氏名(学 | 籍番号が設定さ      | れていない場合(;             | は氏名が表示         | されます) |      |        |
|            | ☑ 発言に参加できる    |              |                       |                |       |      |        |
| 発言に参加      |               |              |                       |                |       |      |        |
| 発言に参加      |               |              |                       |                |       |      |        |

チャットルーム(ボード)の設定を行うことができます。

| 基本項目       | 作業指示     | 先生からチャットルーム全体への発言です。<br>録音した音声やファイルのアップロードは、作成したチャットルー<br>ムにて可能となります。 |  |  |
|------------|----------|-----------------------------------------------------------------------|--|--|
|            | アップロード   | チェックを入れることで、チャット発話以外に各種ファイル(文書<br>や画像等)アップロード、ボード上で録音した音声のアップロード      |  |  |
|            |          | が可能となります。                                                             |  |  |
| ティットルームの設定 | 名前の表示    | チャット画面でのユーザー表示が氏名である場合か学籍番号である                                        |  |  |
|            |          | かを設定します。                                                              |  |  |
|            | <u> </u> | 学生に発言をさせず閲覧だけをさせる場合は                                                  |  |  |
|            | 光日に参加    | チェックを外してください。                                                         |  |  |
| グループ分け     | クラス全員    | 発言にクラス全員が参加します                                                        |  |  |

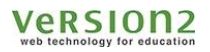

### 2.2. 受講画面

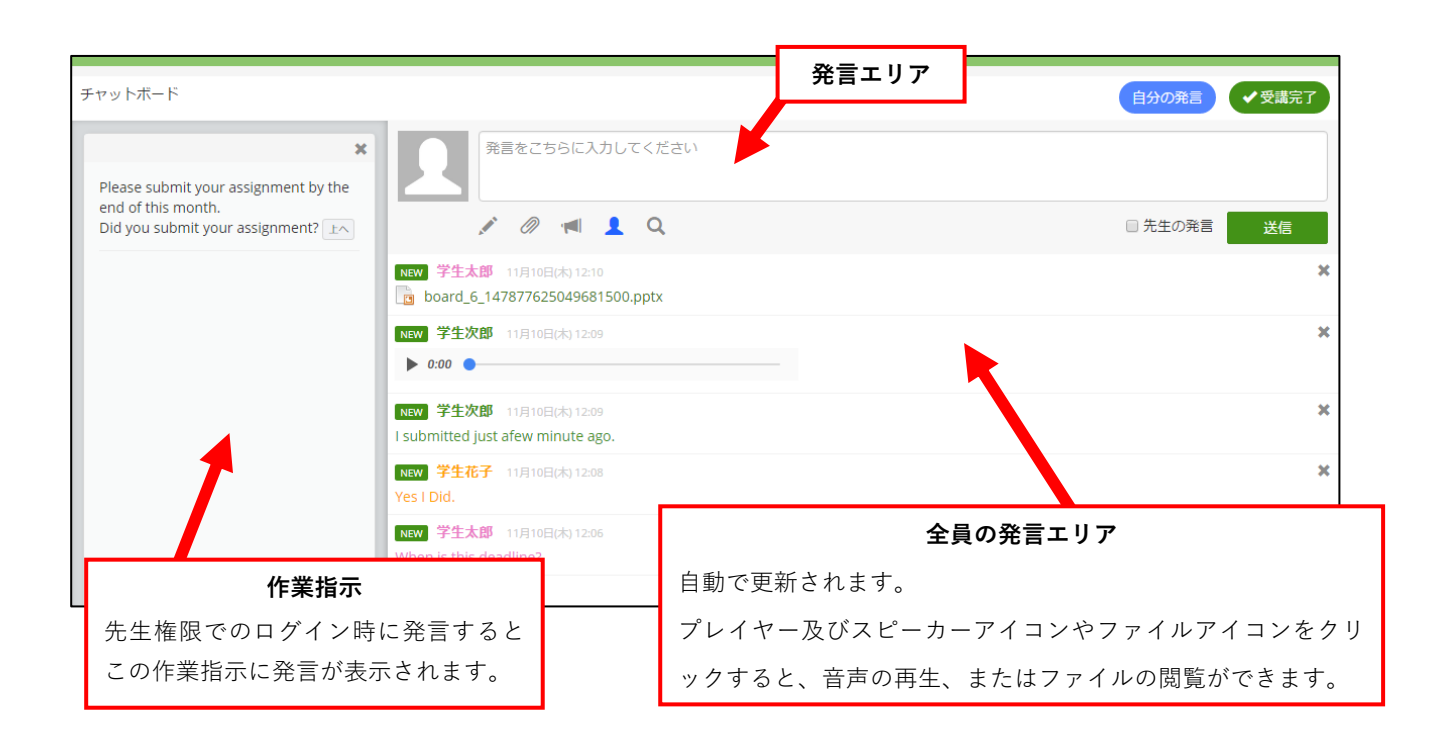

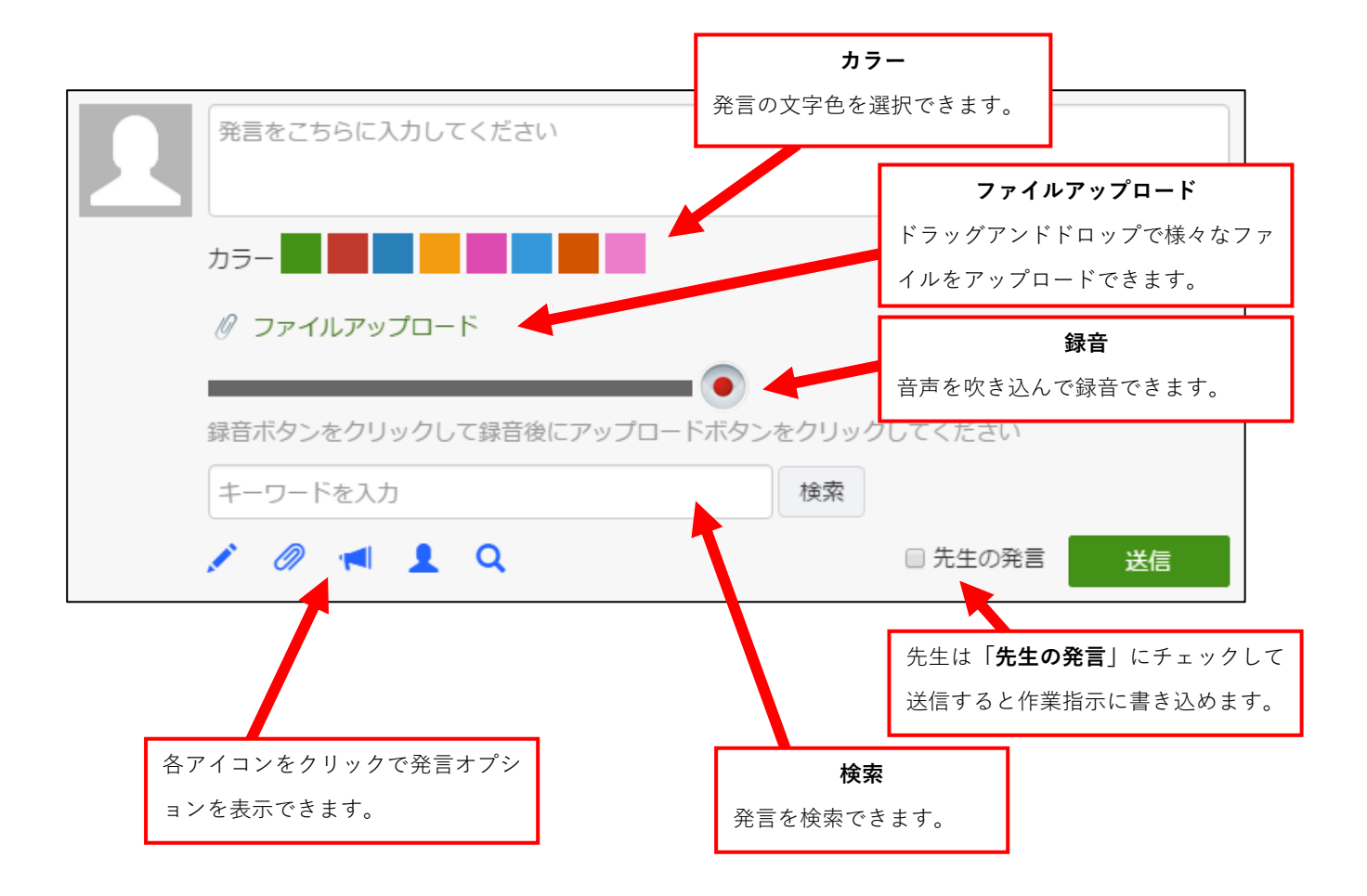

#### ファイルの確認方法

#### 音声プレイヤー

0:01 / 1:17 •

画像・動画・その他のファイル(Excel、Word など)

アップロードされたファイルや音声を確認するには、メッセージ中にある上記のようなアイコンやプレイヤーをクリッ クしてください。

音声や動画はチャットの中で再生されます。

ファイルが画像の場合は、クリックすると元のサイズで拡大表示されます。

ファイルがその他のファイル (Excel、Word など文書ファイル)の場合は、保存先を指定するポップアップが表示されます。保存を行ったのち、ファイルを開いて内容を確認してください。

※ 各種ファイルの再生・表示については、ご利用の PC 環境により異なる場合があります。

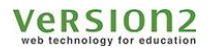

# 3. 受講の流れ

### 先生による書き込み

下図では「テーマについて話し合いましょう」という作業指示に加え、追加で発言をしています。

| テーマについて話し合いましょう            |                 | 自分の発言   | ✓受講完了 |
|----------------------------|-----------------|---------|-------|
| ★<br>テーマについて話し合いましょう<br>止へ | 発言をこちらに入力してください |         |       |
|                            | 🖉 🖉 ៧ 👤 Q       | ● 先生の発言 | 送信    |
|                            |                 |         |       |

### 学生による書き込み

下図ではチャット発言に加え、画像ファイルを添付しています。 ファイルアップロードすると発言とファイルの送信を行います。

| テーマについて話し合いましょう                                                  |                                                                          |                      | 自分の発言 | ✔受講完了  |
|------------------------------------------------------------------|--------------------------------------------------------------------------|----------------------|-------|--------|
| * あなたのおすすめの映画とその理由<br>を教えてください。<br>また、他の学生の発言にコメントを<br>付けてみましょう。 | 私はスターウォーズが好きです。<br>SFでありながら、東洋哲学や時代劇の                                    | 要素も感じられます。           |       |        |
| テーマについて話し合いましょう                                                  | カラー                                                                      |                      |       | 光信     |
|                                                                  | NEW 学生次郎 11月11日(金) 04:05<br>私はスターウォーズが好きです。<br>SFでありながら、東洋哲学や時代劇の要素も感じられ | lます。                 |       | あなたの発言 |
|                                                                  | <br>学生<br>アップロ                                                           | Eによる発言が<br>コードされました。 |       |        |

Board 使い方ガイド

### 他の学生による書き込み

下図の学生は音声録音を行っています。

また、「**カラー**」を選択することで自分の名前の表記色を決定し、発言の一覧で見やすくすることができます。

| テーマについて話し合いましょう                                          |                                                                           | 自分の発言  |
|----------------------------------------------------------|---------------------------------------------------------------------------|--------|
| *<br>あなたのおすすめの映画とその理由を教<br>えてください。<br>また、他の学生の発言にコメントを付け | このテーマ曲(私が口ずさんだものをアップします)はなんという曲でしょうか?                                     |        |
| てみましょう。<br>                                              | カラー   カラー                                                                 | 送信     |
|                                                          | NEW 学生次郎 11月11日(金)0405<br>私はスターウォーズが好きです。<br>SFでありながら、東洋哲学や時代劇の要素も感じられます。 | あなたの発言 |

発言と音声ファイルがアップロードされました。

一覧では、新しく投稿されたものが上に表示されます。

| テーマについて話し合いましょう                                                     |                                                                             | 自分の発言   | ✔受講完了 |
|---------------------------------------------------------------------|-----------------------------------------------------------------------------|---------|-------|
| ★ あなたのおすすめの映画とその<br>理由を教えてください。<br>また、他の学生の発言にコメン<br>トを付けてみましょう。 上へ | <ul> <li>発言をこちらに入力してください</li> <li>※ Ø 🔊 🌒 1 2 Q</li> </ul>                  | ✓ 先生の発言 | 送信    |
|                                                                     | NEW 学生次郎 11月11日金)04:16<br>このテーマ曲(私が口ずさんだものをアップします)はなんという曲でしょうか?<br>▶ 0:00 ● |         | ×     |
|                                                                     | NEW 学生次郎 11月11日(金) 04:05<br>私はスターウォーズが好きです。<br>SFでありながら、東洋哲学や時代劇の要素も感じられます。 |         | ×     |

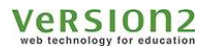

# 4. 評価

### 先生による評価

教材一覧から、該当教材の「**成績**」をクリックします。

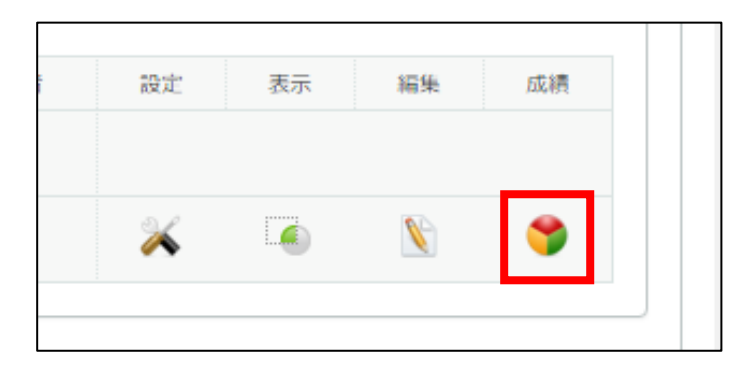

採点画面に発言の一覧が表示されます。

評価したい発言の「**成績**」をクリックします。

| ● Glexaクラ | ス> チャット | ボードの採点 |                      |                                |       | < クラストップへ戻る                        |
|-----------|---------|--------|----------------------|--------------------------------|-------|------------------------------------|
| 浔 定型文の    | )設定 🛛 🔮 | 一斉評価   |                      |                                |       |                                    |
|           |         |        |                      | <i>»</i>                       |       | 検索 受講者全員 ▼                         |
| 3件中 1 ~ 3 | 件       |        |                      |                                |       |                                    |
|           | 学       | 籍番号 氏名 | 解答日時                 | 現在の状況                          | サイズ   | 最新評価                               |
| 🔮 成績      |         | 学生太郎   | 2016年11月10日(木) 12:25 | board_6_147877711917629800.jpg | 296KB | - 学生太郎<br>更新日:2016年11月11日(金) 04:30 |
| 📀 成績      |         | 学生花子   | 2016年11月10日(木) 12:08 | Yes I Did.                     |       | - 学生花子<br>更新日:2016年11月11日(金) 04:30 |
|           |         |        | 2016年11日10日(士) 12:00 | board 8 147877618717892500 mp3 | 303KB | - 学生次郎                             |

Board 使い方ガイド

成績の他、コメントを付けることができます。(コメントは定型文を登録することも可能です) 「**保存して閉じる**」は一覧画面へ、「**保存して次へ**」はひとつ後の発言への評価画面へ遷移します。

| 5 <b>ス</b> > | ● 成績                                                              | x <mark>x l</mark>                                                                                |
|--------------|-------------------------------------------------------------------|---------------------------------------------------------------------------------------------------|
| の設い          | 学生太郎さん                                                            | 者名                                                                                                |
| 3件           | <b>発言内容</b><br>11月10日(木) 12:25   🚾 board_6_147877711917629800.jpg | <ul> <li>*成績を選択してください</li> <li>○ 合格 ★ ★ ★ ★ ★ (100点)</li> </ul>                                   |
|              | 11月10日(木) 12:24   🎬 board_6_147877705552200300c.mp4               | <ul> <li>○合格 ★ ★ ★ ★ ☆ (90点)</li> <li>○合格 ★ ★ ★ ☆ ☆ (80点)</li> <li>○合格 ★ ★ ☆ ☆ ☆ (70点)</li> </ul> |
|              | 11月10日(木) 12:06   When is this deadline?                          | <ul> <li>         合格 ★ ☆ ☆ ☆ ☆ (60点)              へ可          </li> </ul>                         |
|              |                                                                   | <ul> <li>申提出</li> <li>未確定で合格(学生に公開されません)</li> <li>未確定で不可(学生に公開されません)</li> </ul>                   |
|              |                                                                   | コメント <sup>2</sup> 24                                                                              |
|              |                                                                   |                                                                                                   |
|              |                                                                   | コメントの定型文が登録ができます                                                                                  |
|              |                                                                   | 閉じる保存して次へ保存して閉じる                                                                                  |

また、「**一斉評価**」ボタンから、この教材参加者全体への評価を行うことも可能です。 ※評価のし直しを行うと、事前に評価されていた成績は上書きされます。

| Glexaク | ■ 成績 ×                                                                   | ップへ戻                |
|--------|--------------------------------------------------------------------------|---------------------|
| 号 定型文  | *成績を選択してください         ○ 合格 ★ ★ ★ ★ ★ (100点)         ○ 合格 ★ ★ ★ ★ ★ (90点)  | nn, v               |
| 件中 1 ~ | ○ 合格 ★ ★ ★ ☆ ☆ (80点)       ○ 合格 ★ ★ ☆ ☆ ☆ (70点)       ○ 合格 ★ ☆ ☆ ☆ (60点) |                     |
| ☯ 成績   | <ul> <li>○ 不可</li> <li>○ 再提出</li> <li>○ 未確定で合格(学生に公開されません)</li> </ul>    | 金) 04:3             |
| ✓ 成績   | ○ 未確定で 不可(学生に公開されません)                                                    | <del>金</del> ) 04:3 |
| ⊘ 成績   |                                                                          | 金) 04:3             |
|        |                                                                          | 5 VERSION           |
|        | コメントの定型文が登録ができます                                                         |                     |
|        | 閉じる 表示されている受講者に適用 該当する全ての受講者に適用                                          |                     |